### **Descriptions des travaux** Affichage de la périodicité d'entretien : remise à zéro

#### Audi A6/S6

L'affichage de périodicité d'entretien doit être remis à zéro après chaque Service Vidange d'huile ou Entretien au moyen du lecteur de défauts V.A.G 1551.

A l'échéance d'un Service Entretien, le type de service à effecteur apparaît en mode clignotant dans le champ du compteur kilométrique journalier et clignote pendant 60 secondes après le démarrage du moteur.

| Affichage | Service Entretien arrivé à échéance                   |
|-----------|-------------------------------------------------------|
| HUILE     | Vidange d'huile                                       |
| In 1      | Entretien de révision                                 |
| In 2      | Entretien de révision avec opérations supplémentaires |

L'échéance d'un entretien de révision est annoncée 1 000 km ou 10 jours à l'avance.

- Raccorder le V.A.G 1551 => page 23.
- Mettre le contact.
- → Affichage à l'écran :
  - 1) Apparaît alternativement
    - Appuyer sur la touche 1 pour sélectionner la fonction "Transmission rapide des données".
- → Affichage à l'écran :
  - Entrer le code "17" correspondant à l'adresse "Porte-instruments" et valider l'entrée en appuyant sur la touche Q.
- $\rightarrow$  Exemple d'affichage :
  - Poursuivre le défilement du programme avec la touche .
  - Entrer le code "10" pour sélectionner la fonction "Adaptation" et valider avec la touche Q.
- → Affichage à l'écran :
  - Entrer le canal d'adaptation souhaité à l'aide du tableau.

| Opération<br>d'entretien<br>Opération<br>d'entretien | Opération<br>d'entretien<br>l'opération<br>d'entretien | Canal<br>d'adaptation | Valeur<br>à<br>entrer   |
|------------------------------------------------------|--------------------------------------------------------|-----------------------|-------------------------|
| HUILE                                                | HUILE                                                  | 05                    | 00015                   |
| ln 1                                                 | HUILE<br>Rév.1<br>(trajet)<br>Rév.1<br>(temps)         | 05<br>06<br>07        | 00015<br>00030<br>00036 |
| In 2                                                 | HUILE<br>Rév.1<br>(trajet)<br>Rév.1                    | 05<br>06<br>07        | 00015<br>00030<br>00036 |

AUTODIAGNOSTIC V.A.G HELP 1 - Transmission rapide des donn

Transmission rapide des donn

4A1919033HG C4-INSTRUMENTS COMB. D20 Codage 00040 WSC 12345

Adaptation Q Entrer le num

| (temps)<br>In 2 | 08 | 00073 |  |
|-----------------|----|-------|--|
|-----------------|----|-------|--|

### Remise à zéro de la périodicité d'entretien dans le canal d'adaptation 05 (HUILE) :

- Entrer "05" pour sélectionner le "canal d'adaptation 05" et valider l'entrée avec la touche Q.
- $\rightarrow$  Affichage à l'écran :

L'écran affiche le nombre de kilomètres restant à parcourir jusqu'à la vidange d'huile (ici p. ex. le chiffre 1 correspond à 1000 km).

- Appuyer sur la touche .

 $\rightarrow$  Affichage à l'écran :

 Entrer le code "00015" pour sélectionner "15 000 km avant la prochaine vidange d'huile" et valider l'entrée avec la touche Q.

#### Nota :

La valeur entrée doit toujours être en km, cela vaut aussi pour les véhicules avec affichage du trajet en miles.

- → Affichage à l'écran :
  - Confirmer l'entrée en appuyant sur la touche Q.
- → Affichage à l'écran :
  - Confirmer l'entrée en appuyant sur la touche Q.
- $\rightarrow$  Affichage à l'écran :
  - Appuyer sur la touche , pour arrêter la remise à zéro de la périodicité d'entretien dans le "canal d'adaptation 05".

## Remise à zéro de la périodicité d'entretien dans le canal d'adaptation 06 (Rév.1) :

- Entrer "06" pour sélectionner le "canal d'adaptation 06" et valider l'entrée avec la touche Q.
- $\rightarrow$  Affichage à l'écran :

L'écran affiche le nombre de kilomètres restant à parcourir jusqu'à l'entretien de révision 1 (ici par ex. le chiffre 1 correspond à 1000 km).

Appuyer sur la touche

 $\rightarrow$  Affichage à l'écran :

Canal 5 Adaptation 1 (-1

Canal 5 Adaptation 1 Q Entrer la valeur d'adaptation XXXXX

Canal 5 Adaptation 15 Q (-1

Canal 5 Adaptation 15 Q M

Canal 5 Adaptation 15 La valeur modifi

Canal 6 Adaptation 1

(-1

Canal 6 Adaptation 1 Q Entrer la valeur d'adaptation XXXXX  Entrer le code "00030" pour sélectionner "30 000 km avant le prochain entretien de révision 1" et valider l'entrée avec la touche Q.

#### Nota :

La valeur entrée doit toujours être en km, cela vaut aussi pour les véhicules avec affichage du trajet en miles.

- → Affichage à l'écran :
  - Confirmer l'entrée en appuyant sur la touche Q.
- $\rightarrow$  Affichage à l'écran :
  - Confirmer l'entrée en appuyant sur la touche Q.
- $\rightarrow$  Affichage à l'écran :
  - Appuyer sur la touche , pour arrêter la remise à zéro de la périodicité d'entretien dans le "canal d'adaptation 06".

### Remise à zéro de la périodicité d'entretien dans le canal d'adaptation 07 (rév. 1) :

- Entrer "07" pour sélectionner le "canal d'adaptation 07" et valider l'entrée avec la touche Q.
- $\rightarrow$  Affichage à l'écran :

L'écran affiche le temps restant en jours jusqu'à l'entretien de révision 1 (ici p. ex. le chiffre 1 correspond à 10 jours).

- Appuyer sur la touche .
- $\rightarrow$  Affichage à l'écran :
  - Entrer le code "0036" pour sélectionner "365 jours avant le prochain entretien de révision 1" et valider l'entrée avec la touche Q.
- $\rightarrow$  Affichage à l'écran :
  - Confirmer l'entrée en appuyant sur la touche Q.
- $\rightarrow$  Affichage à l'écran :
  - Confirmer l'entrée en appuyant sur la touche Q.
- $\rightarrow$  Affichage à l'écran :
  - Appuyer sur la touche , pour arrêter la remise à zéro de la périodicité d'entretien dans le "canal d'adaptation 07".

Canal 6 Adaptation 30 Q (-1

Canal 6 Adaptation 30 Q M

Canal 6 Adaptation 30 La valeur modifi

Canal 7 Adaptation 1 (-1

Canal 7 Adaptation 1 Q Entrer la valeur d'adaptation XXXXX

Canal 7 Adaptation 36 Q (-1

Canal 7 Adaptation 36 Q M

Canal 7 Adaptation 36 La valeur modifi

# Remise à zéro de la périodicité d'entretien dans le canal d'adaptation 08 (rév. 2) :

 Entrer "08" pour sélectionner le "canal d'adaptation 08" et valider l'entrée avec la touche Q.

 $\rightarrow$  Affichage à l'écran : L'écran affiche le temps restant en jours jusqu'à l'entretien de révision 2 (ici p. ex. le chiffre 12 correspond à 120 jours).

- Appuyer sur la touche .
- $\rightarrow$  Affichage à l'écran :
  - Entrer le code "00073" pour sélectionner "730 jours avant le prochain entretien de révision 2" et valider l'entrée avec la touche Q.
- $\rightarrow$  Affichage à l'écran :
  - Confirmer l'entrée en appuyant sur la touche Q.
- $\rightarrow$  Affichage à l'écran :
  - Confirmer l'entrée en appuyant sur la touche Q.
- $\rightarrow$  Affichage à l'écran :
  - Appuyer sur la touche , pour arrêter la remise à zéro de la périodicité d'entretien dans le "canal d'adaptation 08".

Canal 8 Adaptation 12 (-1

Canal 8 Adaptation 12 Q Entrer la valeur d'adaptation XXXXX

Canal 8 Adaptation 73 Q (-1

Canal 8 Adaptation 73 Q M

Canal 8 Adaptation 73 La valeur modifi